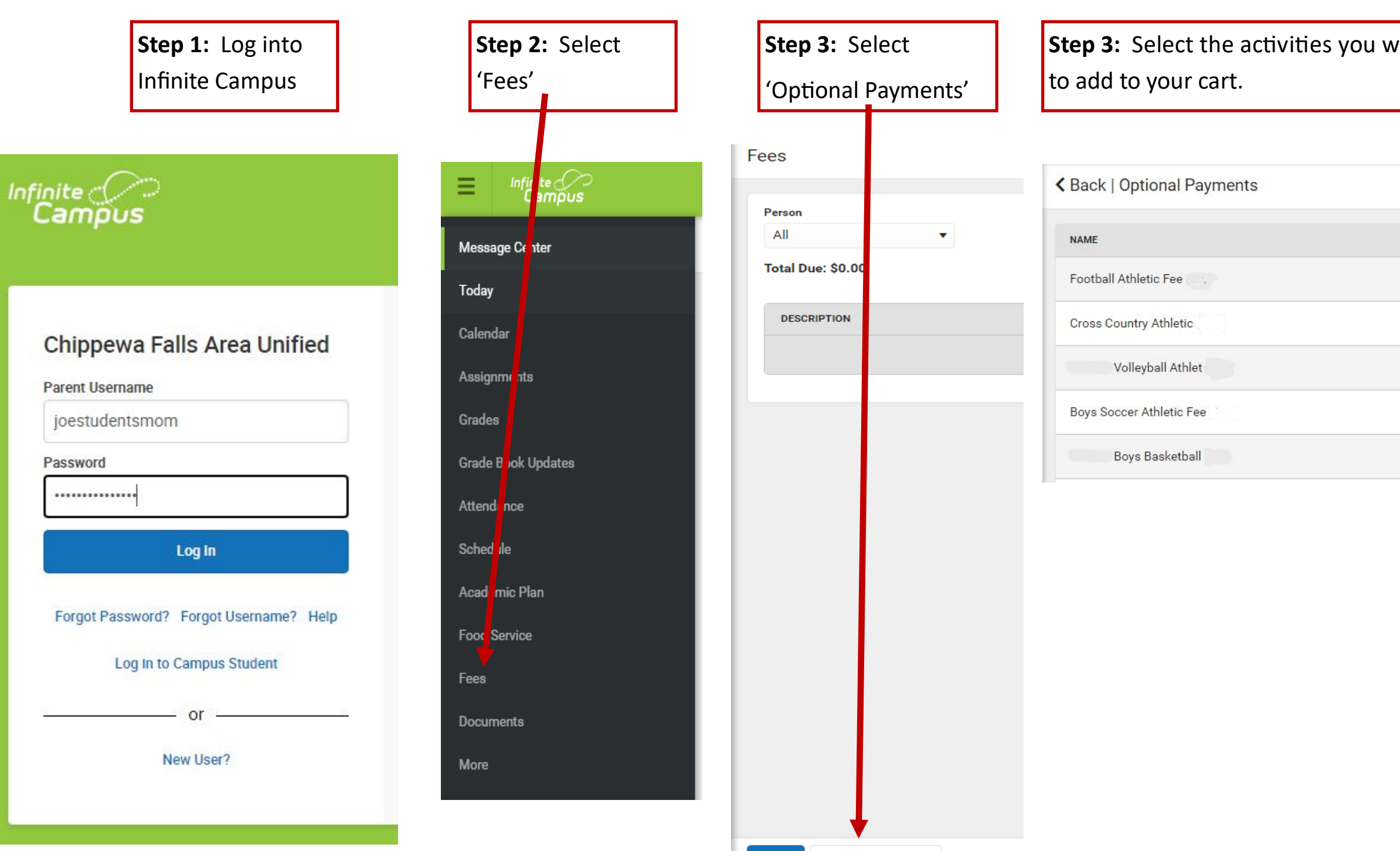

Print

**Optional Payments** 

| would | like |
|-------|------|
|-------|------|

| AMOUNT |             |
|--------|-------------|
| 20.00  | Add to Cart |
| 20.00  | Add to Cart |
| 20.00  | Add to Cart |
| 20.00  | Add to Cart |
| 20.00  | Add to Cart |